# Instalação do FASM - Flat Assembler : http://flatassembler.net/

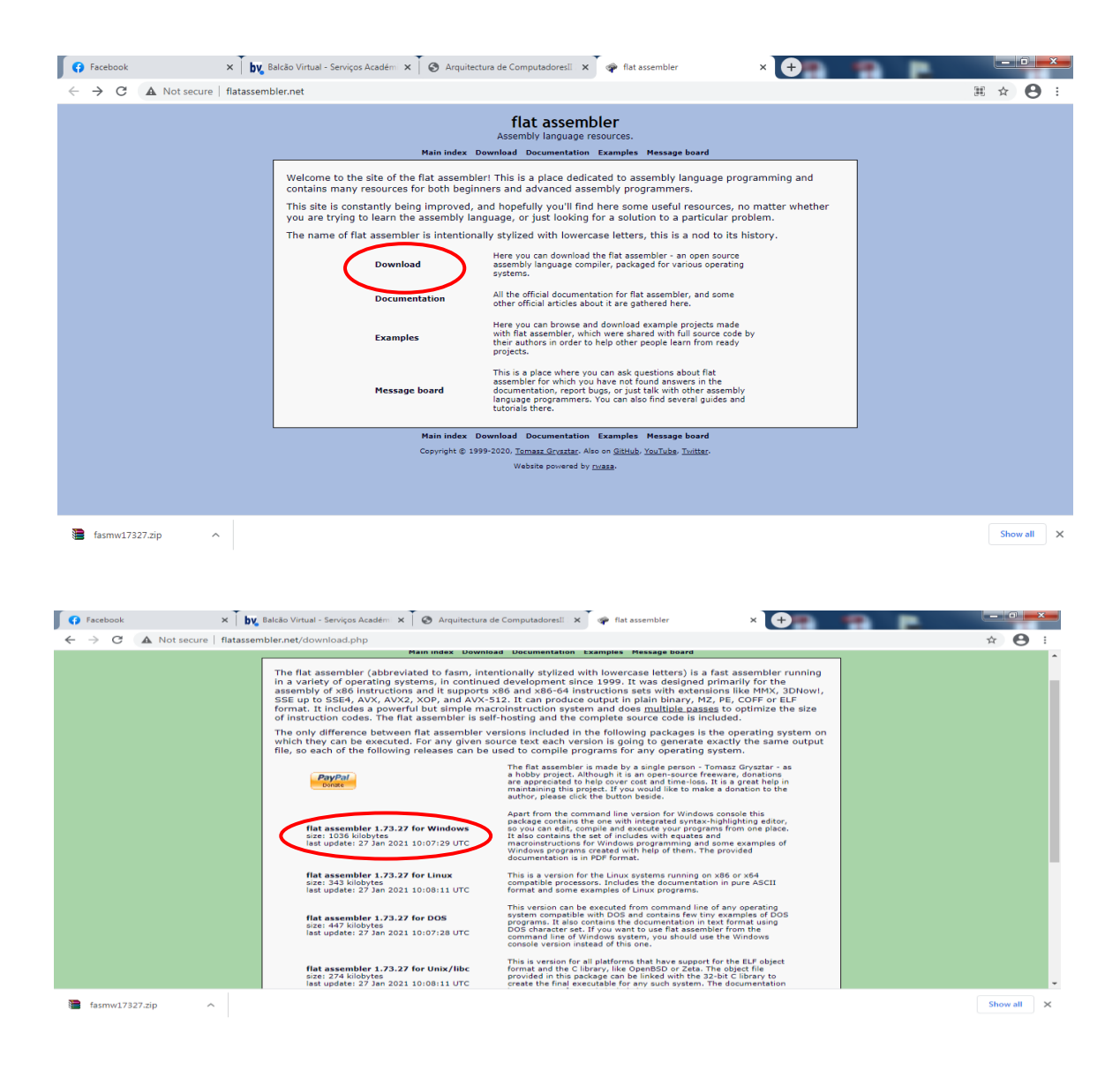

Dentro do .zip está o aplicativo "FASMW.EXE" que é o IDE (ambiente windows)

| ( 🐢 f | lat asse | mbler 1.7 | 3.27 |         | -    |  |  | x  |
|-------|----------|-----------|------|---------|------|--|--|----|
| File  | Edit     | Search    | Run  | Options | Help |  |  |    |
|       |          |           |      |         |      |  |  | *  |
|       |          |           |      |         |      |  |  |    |
|       |          |           |      |         |      |  |  |    |
|       |          |           |      |         |      |  |  |    |
|       |          |           |      |         |      |  |  |    |
|       |          |           |      |         |      |  |  | -  |
|       |          |           |      |         |      |  |  | Þ. |
| Un    | itled    |           |      |         |      |  |  |    |
|       | 1,1      |           |      |         |      |  |  | // |

FASMW : IDE que permite editar/depurar/executar código em Assembly x86 em ambiente Windows

# Primeiro exemplo

Editar programa de teste em Assembly – função é escrever a palavra "UBI" no ecran (não importa não entender o código)

org 100h

mov ah, 40h mov bx, 1 mov cx, 3 mov dx, msg int 21h mov ah, 07h int 21h

mov ah, 4ch int 21h

msg db "UBI"

| 🌳 fl | at asse | mbler 1.7 | 3.27 |         |      | - 16 6 | $\beta \omega^{\prime}$ |  |  | × |   |
|------|---------|-----------|------|---------|------|--------|-------------------------|--|--|---|---|
| File | Edit    | Search    | Run  | Options | Help |        |                         |  |  |   |   |
| org  | 1001    | 1         |      |         |      |        |                         |  |  |   | ^ |
| mov  | ah,     | 40h       |      |         |      |        |                         |  |  |   |   |
| mov  | bx,     | 1         |      |         |      |        |                         |  |  |   |   |
| mov  | сx,     | 3         |      |         |      |        |                         |  |  |   |   |
| mov  | dx,     | msg       |      |         |      |        |                         |  |  |   |   |
| int  | 21h     |           |      |         |      |        |                         |  |  |   |   |
| mov  | ah,     | 07h       |      |         |      |        |                         |  |  |   |   |
| int  | 21h     |           |      |         |      |        |                         |  |  |   |   |
| mov  | ah,     | 4ch       |      |         |      |        |                         |  |  |   |   |
| int  | 21h     |           |      |         |      |        |                         |  |  |   |   |
| msg  | db '    | 'UBI"     |      |         |      |        |                         |  |  |   | ÷ |
|      |         |           |      |         |      |        |                         |  |  |   |   |
| ola. | ASM     |           |      |         |      |        |                         |  |  |   |   |
| 1    | 5,13    |           |      |         |      |        |                         |  |  |   |   |

Ter em atenção para não cometer erros de digitação – se tal acontecer corrigir de acordo com as mensagens do IDE

Em seguida executar "Run>Run" (o IDE obriga a salvar o código)→ vai originar um erro:

| 🌳 fla      | at asse    | mbler 1.7 | 3.27 |            |            | - 16 - 6                                 | -                 |                       | -          | 10.1                | ÷       |             |          | X |   |
|------------|------------|-----------|------|------------|------------|------------------------------------------|-------------------|-----------------------|------------|---------------------|---------|-------------|----------|---|---|
| File       | Edit       | Search    | Run  | Options    | Help       |                                          |                   |                       |            |                     |         |             |          |   |   |
| org        | 100h       |           |      | Run        |            | F9                                       |                   |                       |            |                     |         |             |          |   | - |
| mov        | ah,        | 40h       |      | Compile    |            | Ctrl+F9                                  | 1                 |                       |            |                     |         |             |          |   |   |
| mov<br>mov | bx,<br>cx, | 1<br>3    |      | Build symb | ols        | Ctrl+F8                                  |                   |                       |            |                     |         |             |          |   |   |
| mov        | dx,        | msg       | _    |            |            |                                          | _                 |                       |            |                     |         |             |          |   |   |
| int        | 21h        |           |      |            | Unsu       | pported 16-Bit A                         | pplication        | ~                     |            |                     |         |             | <u> </u> |   |   |
| mov        | ah,        | 07h       |      |            |            |                                          |                   |                       |            |                     |         |             |          |   |   |
| int        | 21h        |           |      |            | The<br>"\? | e program or feat<br>?\C:\Computado      | ure<br>r\UBI\Aula | as\Softw              | are\FASN   | //FASM              | W_17327 | \ola.COM"   |          |   |   |
| mov        | ah,        | 4ch       |      |            | cor        | not start or run o<br>ntact the software | e vendor to       | ompatio<br>o ask if a | a 64-bit W | 4-bit ve<br>/indows | compati | ble version | is       |   |   |
| int        | 21h        |           |      |            | ava        | ilable.                                  |                   |                       |            |                     |         |             |          |   |   |
| msg        | db "       | UBI"_     |      |            |            |                                          |                   |                       |            |                     |         |             | ОК       |   | - |
|            |            |           |      |            |            |                                          |                   |                       |            |                     |         |             |          | Þ |   |
| ola./      | ASM        |           |      |            |            |                                          |                   |                       |            |                     |         |             |          |   |   |
| 15         | 5,13       |           |      |            |            |                                          |                   |                       |            |                     |         |             |          |   |   |

O problema resulta de se estar a usar o FASM em modo de 16 bit (modo MSDOS), o que não é possível diretamente usando um sistema operativo acima do Win XP.

\_\_\_\_\_

**<u>NOTA</u>**: o FASM vai ser usado em modo 16 bit (modo MSDOS), pelo que os exemplos não correm acima do WinXP

Para resolver este problema podem usar-se dois métodos:

- 1) Instalação de uma máquina virtual com WinXP ex: Oracle Virtual Box , https://www.virtualbox.org/
- 2) Uso do DOSBox

-----

### **DOSBox – permite executar exemplos do FASM** (corre em qualquer sistema operativo)

https://pt.wikipedia.org/wiki/DosBox

https://www.dosbox.com/wiki/Basic Setup and Installation of DosBox

O DOSBox permite emular (simulador) um PC baseado no Intel x86, incluindo sons, gráficos e mouse, entre outros.

Download: <u>https://www.dosbox.com/</u> <u>https://sourceforge.net/projects/dosbox/</u> (versão portátil: <u>https://sourceforge.net/projects/portableapps/files/latest/download</u>)

Manual : <u>https://www.dosbox.com/DOSBoxManual.html</u>

1) Descarregar e instalar o DOSBox (versão atual, 0.74-3)

2) Executar o DOSBox  $\rightarrow$  cria uma janela DOS como abaixo e posiciona-se no drive Z

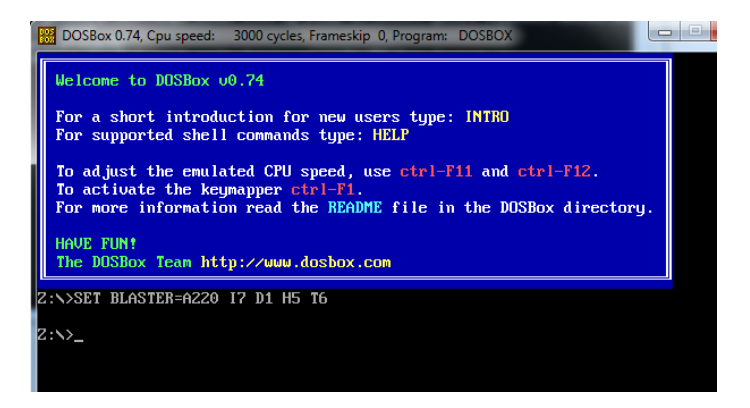

3) Montar um drive aonde serão executados os programas FASMW:

Z:\> mount <drive> <path>

 $\langle drive \rangle = C$ , D, ... (não usar A, B, Z)  $\langle path \rangle = caminho para uma diretoria já existente$ 

exemplo (c:\temp tem de existir previamente):

mudar para o drive para onde foi feito o mount:

Comandos úteis

- listar os ficheiros da diretoria  $\rightarrow$  C:\> dir
- executar um ficheiro ".exe", ".com" ou ".bat"  $\rightarrow$  C:\> <file> ex: C:\> teste.com
- limpar o écran (clear screen)  $\rightarrow$  C:\> cls
- sair do DOSBox (ou fechar a janela)  $\rightarrow$  C:\> exit ou ^F9
- entrar/sair de modo full screen  $\rightarrow$  Alt+Enter
- atualizar a diretoria corrente  $\rightarrow$  C:\>rescan ou ^F4

#### Configurar o DOSBox

permite executar comandos no arranque do DOSBox, evitando ter de os escrever repetidamente

1) abrir o ficheiro(com notepad): C:\Users\{username}\AppData\Local\DOSBox\dosbox-{version}.conf

2) na última linha inserir:

mount C C:\temp -t dir <enter> C: <enter>

# Usar o IDE/FASMW com o DOSBox

- 1) criar um programa em Assembly/FASM: ex. "ola.asm"
- 2) em seguida "Run>Compile"  $\rightarrow$  cria o ficheiro "ola.com" (sem executar)

Notas: a) por defeito os ficheiros ficam na diretoria aonde está instalado o FASMW;

b) o FASMW atribui automaticamente as extensões dos ficheiros (".asm", ".com") pelo que estas não devem ser incluídas ao inserir o nome;

| ې          | at asse    | mbler 1.7 | 3.27 |               | -84     | * | 5.2 | 10.00 |  | × |
|------------|------------|-----------|------|---------------|---------|---|-----|-------|--|---|
| File       | Edit       | Search    | Run  | Options Help  |         |   |     |       |  |   |
| org        | 1001       | 1         |      | Run           | F9      | 1 |     |       |  |   |
| mov        | ah.        | 40h       |      | Compile       | Ctrl+F9 |   |     |       |  |   |
| mov<br>mov | bx,<br>cx, | 1<br>3    |      | Build symbols | Ctrl+F8 |   |     |       |  |   |
| mov        | dx,        | msg       | _    |               |         | - |     |       |  |   |
| Inc        | 2111       |           |      |               |         |   |     |       |  |   |
| mov<br>int | ah,<br>21h | 07h       |      |               |         |   |     |       |  |   |
|            | ab         | 4 ch      |      |               |         |   |     |       |  |   |
| int        | 21h        | 1011      |      |               |         |   |     |       |  |   |
| msg        | db '       | 'UBI"     |      |               |         |   |     |       |  |   |
| •          |            |           |      |               |         |   |     |       |  | • |
| ola./      | ASM        |           |      |               |         |   |     |       |  |   |
| 1          | 5,13       |           |      |               |         |   |     |       |  |   |

- em seguida copiar "ola.com" para a directoria aonde se fez o mount no DOSBox:
  ex: "ola.com" → C:\temp
- 4) executar o programa  $\rightarrow$  C:\> ola ou C:\> ola.com

escreve no ecran a palavra "UBI", a tecla <enter> termina a execução

| DOSBox 0.74, Cpu speed: 3000 cycles, Frameskip 0, Program: DOSBOX                                                                                                    | x |
|----------------------------------------------------------------------------------------------------|---|
| Welcome to DOSBox v0.74                                                                                                    |   |
| For a short introduction for new users type: INTRO<br>For supported shell commands type: HELP                                                                           |   |
| To adjust the emulated CPU speed, use ctrl-F11 and ctrl-F12.<br>To activate the keymapper ctrl-F1.<br>For more information read the README file in the DOSBox directory |   |
| HAVE FUN!<br>The DOSBox Team http://www.dosbox.com                                                                                                    |   |
| Z:N>SET_BLASTER=A220 I7 D1 H5 T6                                                                                                    |   |
| 2:\>mount c c:\temp<br>Drive C is mounted as local directory c:\temp\                                                                                                   |   |
| Z:Nxc:                                                                                                    |   |
| C:\>ola<br>UBI<br>C:\>_                                                                                                    |   |
|                                                                                                    |   |

<u>NOTA</u>: para evitar a cópia "manual" do ficheiro "ola.com" para a diretoria do mount, pode usar-se a opção File>Save as... do FASMW, salvando o código fonte em c:\temp (em seguida o FASMW salva "ola.com" nesta mesma diretoria.